Link: https://financialaid.uconn.edu/fellowships/

Log into the Fellowship Workflow System with your NetID and Password.

Request New Security and Submit a New Fellowship Award

**KFS Account funded Fellowships** 

Click

Select UConn Accounting Office KFS

Enter in the 7 digit KFS Account Number

If no fellowship is located in dropdown, you need to submit a request to set up a new Fellowship Item type. Click on the link Go to create new fellowship

|                                                                                                    | UCONN Fellowship Workflow Request                                                                             |
|----------------------------------------------------------------------------------------------------|----------------------------------------------------------------------------------------------------|
| ou do not have security to access the Fellows                                                                                                    | hip Workflow System. Please click on the below link to request supervisor/manager approval for this security. |
| equest Security Access to the Fellowsh                                                                                                    | ip Workflow System                                                                                            |
| KFS Account                                                                                                    | * 4 digit object code                                                                                         |
| 456741                                                                                                    | 7545                                                                                                    |
|                                                                                                    | Financial Aid                                                                                                 |
| Select fellowship                                                                                                    | Financial Aid                                                                                                 |
|                                                                                                    |                                                                                                    |
| INTERNATION AND A DESCRIPTION OF A DESCRIPTION OF A DESCR |                                                                                                    |
| 12 digit item type                                                                                                    |                                                                                                    |
| digit item type                                                                                                    |                                                                                                    |

Ocontinue

Complete the following:

- Select Funding Source
- Enter Fellowship Account Name
- Select the Fellowship Type
- Select Academic Year
- Select Career
- Enter KFS Account#
- Enter Comment (optional)

New Fellowship Item Type Request

\* Select Funding Source

Institutional

○ Federal

\* Fellowship Account Name

\* Fellowship Type

O Graduate School (for Graduate School personnel only)

O Predoctoral & Dissertation Fellowships

O University Department

O External

🔿 Law School

O UCH School of Medicine

O UCH Grad School

O Foundation

Select Academic Year

 $\sim$ 

\* Select Career

Graduate

Undergrad

Pharm-D

Ratcliffe Hicks

Non-Degree

Law

Med/Dent

\* KFS Account#

7 digit

#### **Click Submit**

A confirmation email will be sent to you. Please allow up to 5 business days for processing. You will receive an email when the fellowship item type has been created.

#### **Foundation Funded Fellowships**

Click on UConn Foundation

Enter the 5-digit Foundation Account Number

If no fellowship is located in dropdown, you need to submit a request to set up a new Fellowship Item type. Click on the link Go to create new fellowship

| ▲ UConn Foundation           |                             |
|------------------------------|-----------------------------|
| * UConn Foundation #         | * School / Division         |
| 27184                        | ×                           |
| 5 digits - e.g. 31712        |                             |
| Foundation Department Number |                             |
| * Fellowship                 | Go to create new fellowship |
| ▲ This value is required     |                             |
| Item Type                    |                             |
|                              |                             |

Complete the following:

- Select Funding Source
- Enter Fellowship Account Name
- Select the Fellowship Type = Foundation
- Select Academic Year
- Select Career
- Enter Foundation Account#
- Enter Comment (optional)

New Fellowship Item Type Request

\* Select Funding Source

- Institutional
- Federal

\* Fellowship Account Name

ABC Fellow

\* Fellowship Type

O Graduate School (for Graduate School personnel only)

O Predoctoral & Dissertation Fellowships

O University Department

○ External

O Law School

O UCH School of Medicine

O UCH Grad School

|              | Foundation |
|--------------|------------|
| $\mathbf{O}$ | Foundation |

Select Academic Year

2021 

Select Career

Graduate

Undergrad

Pharm-D

Ratcliffe Hicks

Non-Degree

Law

LLM

Med/Dent

Foundation Account#

| omment |  |
|--------|--|
|        |  |
|        |  |
|        |  |

### **Click Submit**

A confirmation email will be sent to you. Please allow up to 5 business days for processing. You will receive an email when the fellowship item type has been created.

\*Fellowship Contact – All inquiries should be submitted via email to <u>fellowshipworkflow@uconn.edu</u>